# Kommunikationssystem

## Installationsanleitung

ES 5xx Upgrade Kit

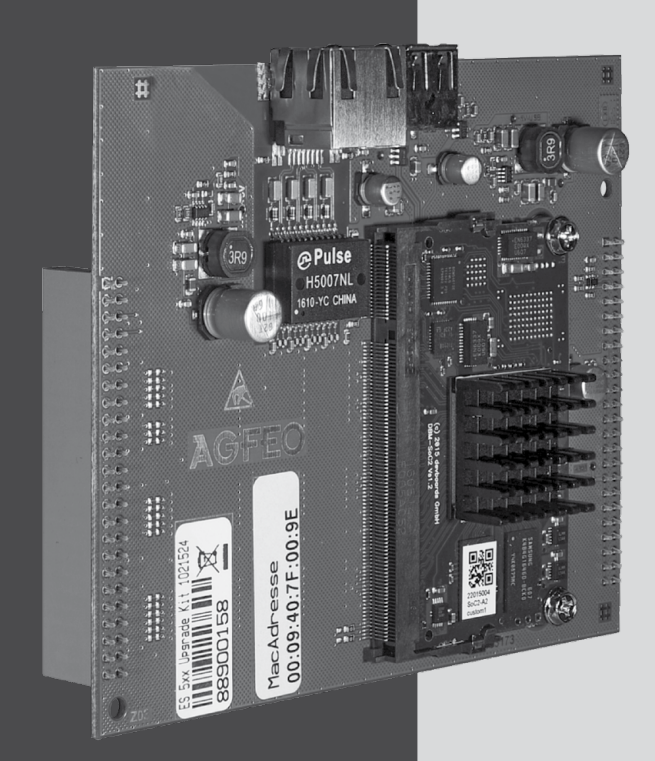

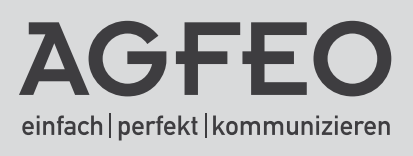

## Sicherheitshinweise

- Installation und Inbetriebnahme des Upgrade Kits nur durch eine Elektrofachkraft!
- Das Kommunikationssystem ist an eine ordnungsgemäß installierte Schutzkontakt-Steckdose anzuschliessen!
- Ableitströme aus dem Telekommunikationsnetz können sich im Kommunikationssystem summieren. Jedes aus dem 230V-Stromnetz gespeiste Endgerät kann einen Ableitstrom bis zu 0,25mA in das Kommunikationssystem fließen lassen.
- Während eines Gewitters sollten Sie Telekommunikationsleitungen weder anschließen noch lösen.
- Verlegen Sie die Leitungen so, daß niemand darauf treten oder darüber stolpern kann.
- Aufstellung nicht an Orten mit direkter Sonneneinstrahlung, in der Nähe von Wärmequellen oder Hochfrequenz-Erzeugern, nicht in korrosiver oder explosionsgefährdeter Atmosphäre oder bei übermäßiger Einwirkung von Staub oder Erschütterungen.
- Achten Sie darauf, daß keine Flüssigkeiten ins Innere des Kommunikationssystems gelangen. Kurzschlüsse und ein Stromschlag können die Folge sein.
- An das Kommunikationssystem angeschlossene Telekommunikationsleitungen dürfen nicht außerhalb des Gebäudes verlegt werden. Leitungen die von außerhalb kommen, benötigen einen externen Überspannungsschutz.

## Gebrauchsbestimmungen

Das ES 5xx Upgrade Kit ist ausschließlich zum Betrieb in den AGFEO ES-Kommunikationssystemen ES 512, ES 516, ES 522 und ES 522 IT bestimmt.

## Über dieses Handbuch

Diese Anleitung ist gültig für den Auslieferungszustand des Kommunikationssystems. Sollte das Kommunikationssystem durch eine vom Hersteller bereitgestellte neue Software modifiziert werden, können einzelne Teile der Anleitung Ihre Gültigkeit verlieren. Alle in der Anleitung genannten Leistungsmerkmale werden vom Kommunikationssystem unterstützt. Allerdings werden nicht alle Leistungsmerkmale von den Providern bereitgestellt.

## Inhaltsverzeichnis

| Sicherheitshinweise                                                     | 2    |
|-------------------------------------------------------------------------|------|
| Gebrauchsbestimmungen                                                   | 2    |
| Über dieses Handbuch                                                    | 2    |
| Inhaltsverzeichnis                                                      | 3    |
| Systembeschreibung ES 5xx Upgrade Kit                                   | 4    |
| Lieferumfang                                                            | 4    |
| Umbau-Reihenfolge                                                       | 4    |
| Schritt 1: Update und Konfiguration sichern                             | 5    |
| Schritt 2: Schreiben Sie bereits gekaufte Lizenzen um                   | 6    |
| Schritt 3: Installieren Sie das Upgrade Kit in Ihrer ES 5xx             | 7    |
| Schritt 3: Sonderfall: Installieren des Upgrade Kits in einer ES 522 IT | 9    |
| Schritt 4: Anlage wieder in Betrieb nehmen                              | . 11 |
| Schritt 5: Lizenzen abfragen und Fernwartung freischalten               | . 12 |
| Urheberrecht                                                            | . 14 |
| Technische Änderungen                                                   | . 14 |
| Konformitätserklärung                                                   | . 14 |
| Technische Hotline                                                      | . 15 |

## Systembeschreibung ES 5xx Upgrade Kit

Leistungstuning für Ihr ES 5xx System. Mit dem Upgrade Kit erweitern Sie Ihr ES System auf 8 VoIP-Kanäle.

Zusätzlich erhöht sich die Voiceboxkapazität auf 240 Minuten und Sie haben die Möglichkeit, via Lizenzen die Anzahl der AIS-Kanäle und TAPI Nutzer zu erhöhen sowie die AMS-Funktion freizuschalten.

Durch die integrierte, performante Dual Core CPU und den großzügig dimensionierten Speicher wird keiner der VoIP Kanäle durch AIS/AMS, MoH, Voicebox, Faxbox oder 3er-Konferenz blockiert.

## Lieferumfang

- Modul "ES 5xx Upgrade Kit"
- Aufkleber Typenschild
- diese Installationsanleitung

## Umbau-Reihenfolge

Bitte beachten Sie bei der Installation des ES 5xx Upgrade Kits die korrekte Installationsreihenfolge:

- 1. Update des bestehenden Systems auf aktuelle Firmware und Sicherung der Konfiguration.
- 2. Übertragen eventuell freigeschalteter Lizenzen auf die ProduktID des Upgrade Kits.
- 3. Installation des Upgrade Kits im ES-System.
- 4. Inbetriebnahme des ES-Systems, Update auf aktuelle Firmware und wieder Einspielen der Konfiguration.
- 5. Abfrage der Lizenzen und Freischaltung für Fernwartung.

#### WICHTIGER HINWEIS:

Sollten Sie im Netzwerk per DHCP eine feste IP-Adresse für Ihr ES-System vorgegeben haben, notieren Sie sich die MAC-Adresse des Upgrade Kits (Seite 6) und hinterlegen Sie für die IP-Adresse die neue MAC-Adresse nach Schritt 2. So stellen Sie sicher, das Anmeldungen von IP-Endgeräten nach wieder Einspielen der Konfiguration sofort funktionieren!

#### Schritt 1: Update und Konfiguration sichern

Bevor Sie die Hardware installieren, sind einige Schritte in der Software Ihres ES-Systems nötig:

- Laden Sie zuerst die neueste Firmware für Ihr ES-System von der AGFEO-Website herunter.
- Öffnen Sie anschließend die Konfigurationsoberfläche Ihres ES-Systems und wählen Sie den Menüpunkt "Software-Update".
- Laden Sie die Software in das ES-System und klicken Sie auf "IMAGE AKTIVIEREN".

| Software-Update                   |                                  |              |                        |                       |             |                  |     |  |
|-----------------------------------|----------------------------------|--------------|------------------------|-----------------------|-------------|------------------|-----|--|
|                                   | Aktive Softwa                    | re           |                        |                       |             |                  |     |  |
|                                   | Version:                         |              | 1.9b                   |                       |             |                  | - 8 |  |
|                                   | Dateiname:                       |              | es5xxv19b_c063be6.ta   |                       |             |                  | - 8 |  |
|                                   | Erstellt am:                     |              | 28.10.2016 12:16:36    |                       |             |                  |     |  |
|                                   | Status des Kommunikationssystems |              |                        |                       |             |                  |     |  |
| Update Datum: 15:11.2016 13:34:45 |                                  |              |                        |                       | - 8         |                  |     |  |
|                                   | Anzahl Update                    | s:           | 15                     |                       |             |                  | - 8 |  |
|                                   | Betriebsdauer:                   |              | 83 Tage 05:23          |                       |             |                  | - 8 |  |
|                                   | Inbetriebnahme                   | E            | Tue Jun 25 11:01:01 CE | EST 2013              |             |                  | - 8 |  |
| Image Datum                       |                                  | Image Typ    | Image Version          | Image Name            | Image Größe |                  |     |  |
| 25.01.2017 08:56:21               |                                  | езбхх        | 1.10                   | es5xxv110_f105485.tar | 49040 kB    | IMAGE AKTIVIEREN | •   |  |
| Maximale Anzahl vo                | n Firmware-Upda                  | te-Images en | eicht                  |                       |             |                  |     |  |
| Neues Image hochi                 | aden                             |              |                        |                       |             | Aktion           |     |  |
| A Durchsuchen.                    |                                  | 105485.tar   |                        |                       | 1           | UPLOAD           |     |  |
|                                   |                                  |              |                        |                       |             |                  |     |  |
| _                                 |                                  | _            |                        |                       |             |                  |     |  |

- Nach Beendigung des Updates, loggen Sie sich erneut in die Konfiguration ein.
- Klicken Sie auf "Extras" 🙆 EXTRAS
- Wählen Sie "Neues Backup-Archiv erstellen" aus.
- Nach dem das Backup erstellt ist, klicken Sie auf den Namen des Backups, um es auf Ihrem Computer zu speichern.

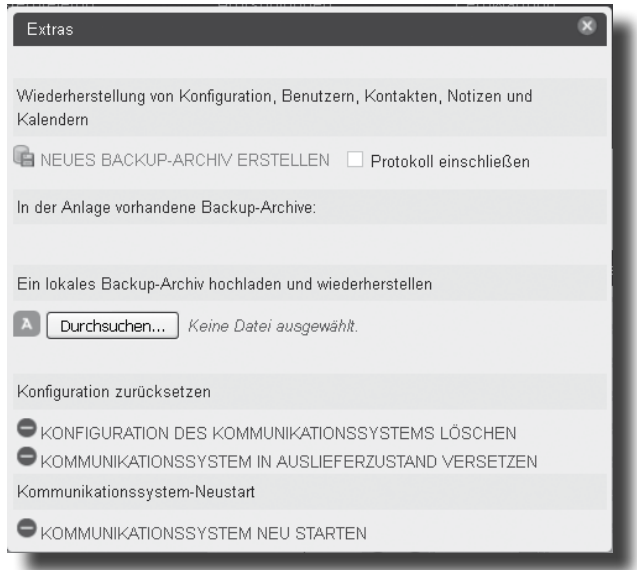

#### Schritt 2: Schreiben Sie bereits gekaufte Lizenzen um

Da sich mit Installation des Upgrade Kits die Produkt ID Ihres ES-Systems ändert, müssen Sie eventuell gekaufte Software-Lizenzen auf die neue Produkt ID umschreiben, um sie weiter nutzen zu können.

## ACHTUNG: Dies ist nur möglich, so lange das Upgrade Kit noch nicht installiert ist!

- Öffnen Sie dazu in der Konfigurationsoberfläche Ihres ES-Systems den Punkt "Lizenzverwaltung".

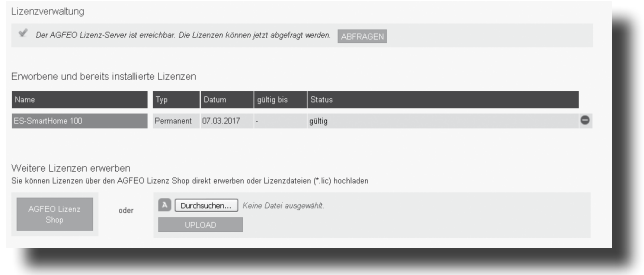

- Klicken Sie anschließend auf den Button "AGFEO Lizenz Shop".
- Es öffnet sich der Lizenzshop in einem eigenen Browserfenster.
  Geben Sie im Feld "Das Upgrade Kit hat die PID" die Produkt ID des Upgrade Kits ein.
  Diese finden Sie auf dem Aufkleber auf der Platine (Foto unten).

| Onlinekauf                                                                                                    | ES Zusatzmodule                                                                       |
|----------------------------------------------------------------------------------------------------|---------------------------------------------------------------------------------------|
| Mit Hilfe dieses Formulars(1) können Sie online Funktionen<br>Die Aufstellung ist auf Basis liner Anlage ES5<br>und den Features SMARTHOME, AGFEOKLICK, DATASRC, DATEVKL<br>worden. | hrer ES Anlage freischalten.<br>16 #85200118<br>ICK, FAXBOX003, CTI010, T.38 erstellt |
| ES 5xx Upgrade Kit<br>für ES516 vorbereiten                                                                                                    | Erläuterung                                                                           |
| Das Upgrade Kit hat die PID                                                                                                    | eintragen                                                                             |

- Klicken Sie nun auf "eintragen" Die Lizenzen werden für die neue Produkt ID vorgemerkt und erst nach Abfrage (Punkt 5, Seite 12) aktiviert.

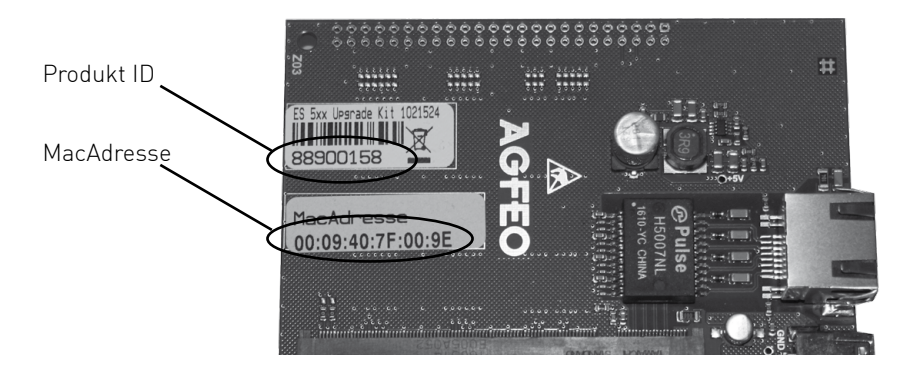

#### Schritt 3: Installieren Sie das Upgrade Kit in Ihrer ES 5xx

Bevor Sie das Upgrade Kit in Ihrem ES-System installieren, stellen Sie sicher, dass Sie die Schritte 1 und 2 ausgeführt haben!

## ACHTUNG: Das Öffnen des Gehäuses darf nur durch eine Elektro-Fachkraft erfolgen.

- Trennen Sie das ES-System vom Stromnetz (NETZSTECKER ZIEHEN)!
- Trennen Sie alle Verbindungen des ES-Systems (auch LAN und USB)!
- Lösen Sie die Befestigungsschraube des Deckels im Anschlussfeld.
- Rasten Sie den Deckel des ES-Systems aus seinen beiden Rastnasen aus, wie auf dem Bild dargestellt.

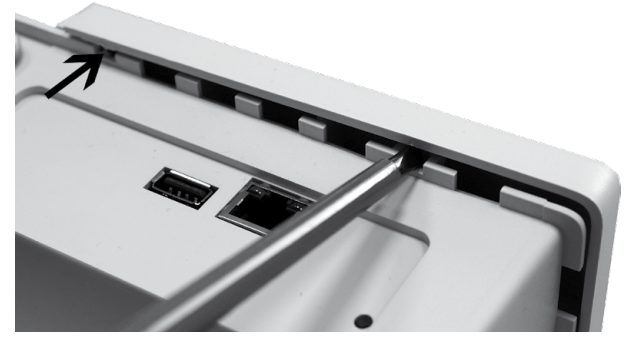

- Heben Sie den Deckel vom Gehäuse ab.
- Biegen Sie die Gehäusewand des ES-Systems nach aussen wie im Bild dargestellt und ziehen Sie dabei **vorsichtig** die Prozessorplatine ab, wie auf dem Foto dargestellt. Bitte stellen Sie sicher, dass die Anschlusspins dabei nicht beschädigt oder verbogen werden!

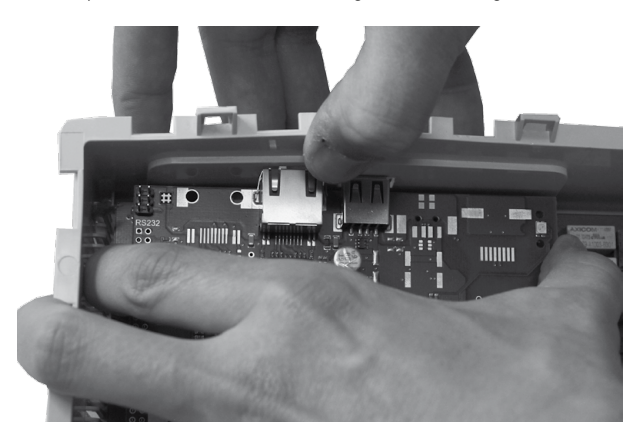

#### Schritt 3: Installieren Sie das Upgrade Kit in Ihrer ES 5xx

- Setzten Sie nun das Upgradekit vorsichtig ein. Biegen Sie auch hierbei die Gehäusewand nach aussen, wie auf dem Foto dargestellt und drücken Sie die Platine vorsichtig auf die Pins. Stellen Sie sicher, dass die Steckleisten korrekt sitzen und keine Pins verbogen werden!

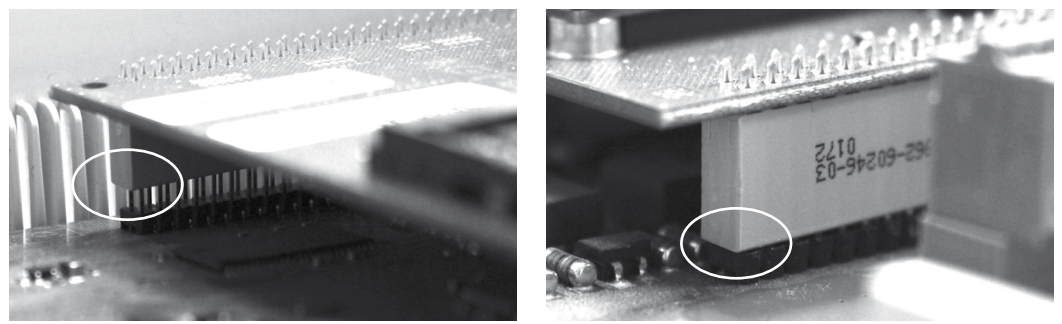

Fotos oben sind durch den geöffneten Anschlußdeckel aufgenommen, USB und LAN-Anschluss rechts.

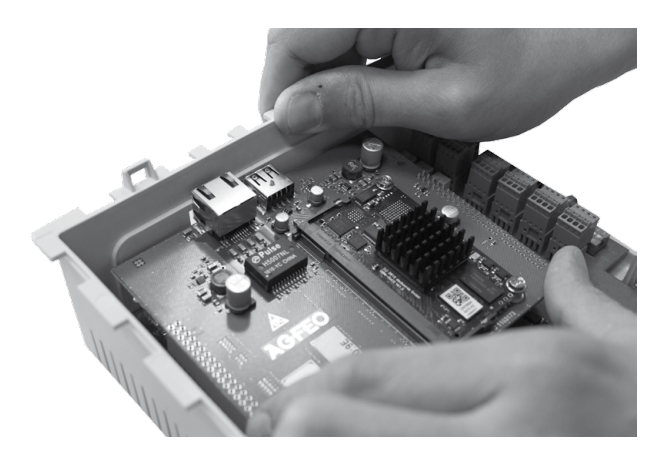

- Schließen Sie den Deckel Ihres ES-Systems wieder und schrauben Sie ihn wieder fest.

Schritt 3: Sonderfall: Installieren des Upgrade Kits in einer ES 522 IT

Bevor Sie das Upgrade Kit in Ihrem ES-System installieren, stellen Sie sicher, dass Sie die Schritte 1 und 2 ausgeführt haben!

#### ACHTUNG: Das Öffnen des Gehäuses darf nur durch eine Elektro-Fachkraft erfolgen. Sie benötigen dafür einen Kreuzschlitz-Schraubendreher Gr. 1.

- Trennen Sie die Netzwerkverbindung und eine eventuelle USB-Verbindung von Ihrem ES-System.
- Trennen Sie nun das ES-System vom Stromnetz (NETZSTECKER ZIEHEN)!
- Lösen Sie die Gehäuseschrauben des Deckels.

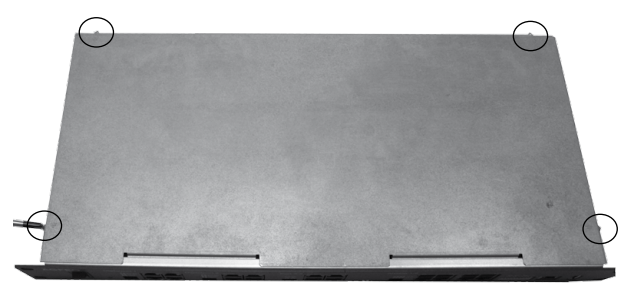

- Schieben Sie den Deckel zurück und heben Sie ihn dann ab.
- Lösen Sie die USB- und LAN-Anschlussleitungen von der Prozessorplatine.

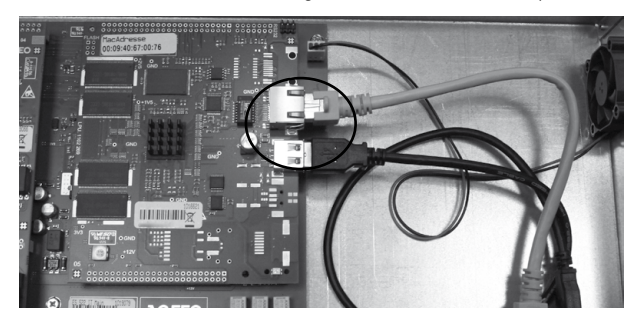

- Ziehen Sie vorsichtig die Prozessorplatine ab. Bitte stellen Sie sicher, dass die Anschlusspins dabei nicht beschädigt oder verbogen werden!

#### Schritt 3: Sonderfall: Installieren des Upgrade Kits in einer ES 522 IT

- Setzten Sie nun das Upgrade Kit vorsichtig ein. Stellen Sie sicher, dass die Steckleisten korrekt sitzen und keine Pins verbogen werden!

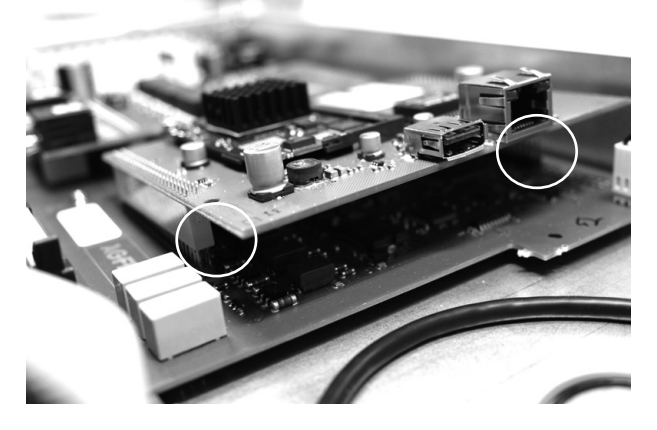

- Wenn das Upgrade Kit eingesteckt ist, schließen Sie LAN- und USB-Kabel wieder an.

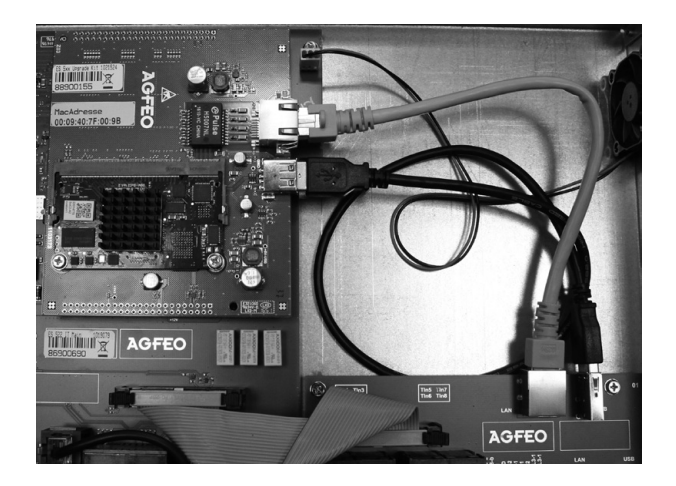

- Setzen Sie den Deckel wieder auf und verschrauben Sie ihn wieder.

#### Schritt 4: Anlage wieder in Betrieb nehmen

Nachdem Sie das Upgrade Kit in das ES-System eingesetzt und den Gehäusedeckel wieder geschlossen haben, können Sie die Anlage nun in Betrieb nehmen.

- Kleben Sie das mitgelieferte Typenschild auf dem Gehäuse NEBEN dem alten Typenschild auf. (Siehe Beispielbild)

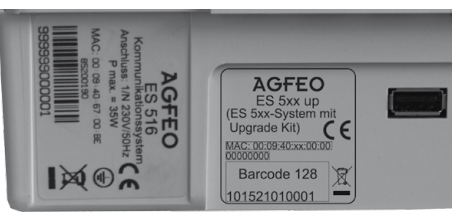

- Verbinden Sie das ES-System wieder mit allen zuvor getrennten Leitungen und stellen Sie die Stromversorgung wieder her.

# HINWEIS: Sollte das ES-System nicht booten, prüfen Sie bitte erneut das Upgrade Kit auf den korrekten Sitz!

- Öffnen Sie die Konfiguration des ES-Systems im Browser.

#### ACHTUNG:

Da das ES-System durch das Upgrade Kit eine neue MAC-Adresse hat, wird es auch im DHCP-Netzwerk eine neue IP-Adresse erhalten, wenn Sie dies nicht vorher entsprechend eingerichtet haben. Sie können diese IP-Adresse entweder über ein angeschlossenes Telefon mit refes (ggf. Einrichtcode, im Auslieferungszustand "2580", eingeben) abfragen oder das ES-System mit dem AGFEO Werkzeug suchen.

Die Login-Daten des ES-Systems sind nach Einsetzen des Upgrade Kits wieder auf Default-Werte gesetzt, d.h. Benutzername und Passwort sind jeweils "admin".

- Öffnen Sie die Seite "Hardware/Allgemein" und notieren Sie den Firmwarestand.
- Öffnen Sie die Website www.agfeo.de und überprüfen Sie, ob ggf. ein neuerer Firmwarestand zur Verfügung steht. Wenn ja, spielen Sie zuerst die aktuelle Firmware in das ES-System ein (siehe Seite 5).
- Anschließend spielen Sie Ihr Backup wieder in das System. Klicken Sie in der Konfigurationsoberfläche auf den Button "Extras".
- Klicken Sie auf die Schaltfläche "Durchsuchen", wählen Sie Ihr zuvor gesichertes Backup aus und bestätigen Sie mit "OK".
- Die Konfiguration wird nun ins das ES-System geladen, dabei startet die Anlage neu.

# Extras Image: Constraint of the state of the state

#### ACHTUNG:

Nach dem Einspielen des Backups ist wieder das zuvor gespeicherte Admin-Passwort aktiv! Wurde zuvor eine statische IP-Adresse genutzt, so wird diese nach dem Einspielen automatisch gesetzt.

#### Schritt 5: Lizenzen abfragen und Fernwartung freischalten

Um die zuvor auf die neue Produkt ID umgeschriebenen Lizenzen im ES-System zu aktivieren, öffnen Sie die Seite "Lizenzverwaltung" und klicken Sie auf den Punkt "Lizenzen abfragen".

Sobald die Abfrage erfolgt ist, stehen Ihnen die Lizenzen wieder zur Verfügung.

Um das ES-System weiterhin Fernwarten zu können, müssen Sie die Fernwartung erneut freischalten:

- Ändern Sie unter dem Punkt "Hardware/Allgemein" den System Namen.
- Öffnen Sie den Punkt "Service/Fernwartung".
- Klicken Sie auf "Kommunikationssystem anmelden"
- Geben Sie Ihre Zugangsdaten für den Partnerbereich ein.
- Das System wird nun am Fernwartungsserver vorangemeldet.

| wartung                                                                                                    |                                                                                                    |
|----------------------------------------------------------------------------------------------------|----------------------------------------------------------------------------------------------------|
| 28-Kommunikationssystem kann bei Bedarf durch den AGFEO Fachhandels<br>eilnahme am Fernwartungssystem ist die Anmeldung des Kommunikations:<br>n einer Onlineverbindung über das Internet benötigen Sie als Fachhandelsp | partner per Ferrwartung über das Internet konfiguriert werden.<br>systems durch den AGFEO Fachhandelspartner bei AGFEO erforderlich.<br>rartner für die Anmeldung Ihre Zugangsdaten zum AGFEO Partnerbereich. |
| beachten Sie, dass eine erfolgreiche Anmeldung des Kommunikationssyste<br>vartung zu aktivieren und zu nutzen!                                                                                                    | ms am AGFEO Fernwartungssystem zwingende Voraussetzung ist, um die                                                                                                    |
| ELDUNG zur Fernwartung                                                                                                    | AKTMERUNG der Fernwartungs-Sitzung                                                                                                    |
| Name des Systems: LH ES516up                                                                                                    | FERNMARTUNG FÜR 8 STUNDEN AKTIVIEREN                                                                                                    |
| ProdukI-D: 88900158                                                                                                    | Fernwartungs-Sitzung: inaktiv                                                                                                    |
| Status der Anmeldung: System ist angemeldet                                                                                                    | Sitzung nicht trennen                                                                                                    |
| Dieses System ist angemeldet für: LH ES516up                                                                                                    |                                                                                                    |
| auf den Fachhändler: AGFEO GmbH & Co. KG                                                                                                    | Service durch AGFEO Hotline: nicht freigeschaltet                                                                                                    |
| SYSTEM VOM FERNWARTUNGS-SERVER ABMELDEN                                                                                                    | SRVICE DURCH DIE AGFEO HOTLINE FREISCHALTEN                                                                                                    |
|                                                                                                    |                                                                                                    |
|                                                                                                    |                                                                                                    |
|                                                                                                    |                                                                                                    |

- Um das System Fernwarten zu können, müssen Sie nun die Fernwartung im System aktivieren.
- Anschließend können Sie sich unter remote.agfeo.de auf dem Ferwartungsserver anmelden und das ES-System in der Liste der Geräte zur Fernwartung auswählen.

## Urheberrecht

Copyright 2017 AGFEO GmbH & Co. KG Gaswerkstr. 8 D-33647 Bielefeld

Für diese Dokumentation behalten wir uns alle Rechte vor; dies gilt insbesondere für den Fall der Patenterteilung oder Gebrauchsmustereintragung.

Weder die gesamte Dokumentation noch Teile aus ihr dürfen manuell oder auf sonstige Weise ohne unsere ausdrückliche schriftliche Genehmigung verändert oder in eine beliebige Sprache oder Computersprache jedweder Form mit jeglichen Mitteln übersetzt werden. Dies gilt für elektronische, mechanische, optische, chemische und alle anderen Medien. In dieser Dokumentation verwendete Warenbezeichnungen und Firmennamen unterliegen den Rechten der jeweils betroffenen Firmen.

## Technische Änderungen

Die AGFEO GmbH & Co. KG behält sich vor, Änderungen zu Darstellungen und Angaben in dieser Dokumentation, die dem technischen Fortschritt dienen, ohne vorherige Ankündigung vorzunehmen. Diese Dokumentation wurde mit größter Sorgfalt erstellt und wird regelmäßig überarbeitet. Trotz aller Kontrollen ist es jedoch nicht auszuschließen, dass technische Ungenauigkeiten und typografische Fehler übersehen wurden. Alle uns bekannten Fehler werden bei neuen Auflagen beseitigt. Für Hinweise auf Fehler in dieser Dokumentation sind wir jederzeit dankbar.

#### Konformitätserklärung

Die Konformitätserklärungen zu unseren Produkten finden Sie auf unserer Homepage:

www.agfeo.de

## **Technische Hotline**

Sollten Sie Fragen zum Betrieb der AGFEO Hardware haben, die Ihnen die Bedienungsanleitung nicht beantworten kann, so kann Ihnen Ihr Fachhandelspartner weiterhelfen. Selbstverständlich können Sie sich auch an uns wenden. Sie finden auf unserer Webseite ein Kontaktformular oder Sie rufen uns kostenpflichtig an.

| AGFEO-Hotline: | 0900/10 AGFEO<br>0900/10 24336 | (0,62 € /min a. d. Festnetz, andere<br>Mobilfunkpreise möglich) |
|----------------|--------------------------------|-----------------------------------------------------------------|
|                | Montag - Donnei<br>Freitag     | rstag 8:30 - 17:30 Uhr,<br>8:30 - 14:30 Uhr                     |

Einige der vielen Leistungsmerkmale Ihrer AGFEO Hardware können Sie nur nutzen, wenn Ihr Provider diese unterstützt, so z.B. Rufumleitung im Amt. Auch hier kann Ihnen Ihr Fachhandelspartner mit Rat und Tat zur Seite stehen, haben Sie Bitte Verständnis dafür, das wir das nicht für Sie beantworten können.

Bevor Sie Ihren Fachhändler oder die AGFEO-Hotline anrufen, sollten Sie für eine schnelle Bearbeitung einige Angaben bereit halten:

- Welche AGFEO Hardware haben Sie? Z.B. AGFEO ES 516, ES 522 IT (steht auf dem Typenschild der Hardware)
- Welchen Anschlusstyp (IP, Analog, ISDN, PMX) und welche Rufnummern haben Sie? (steht auf der Anmeldung bzw. Bestätigung des Netzbetreibers)
- Welchen Stand hat Ihre AGFEO-Software (aktuelle Versionen finden Sie im Internet)
- Welche Firmwareversion hat Ihre TK-Hardware? (kann am PC oder Systemtelefon ausgelesen werden)
- Welche Endgeräte haben Sie an Ihre TK-Anlage angeschlossen?
- Halten Sie die Bedienungsanleitungen der angeschlossenen Endgeräte und dieses Handbuch bereit.
- Starten Sie Ihren PC, mit dem Sie die AGFEO Hardware konfigurieren können. Eventuell fordert man Sie auf, weitere Informationen anzuliefern.
- Im Fehlerfall benötigen wir eine detaillierte Fehlerbeschreibung.

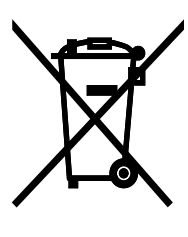

Die auf dem Produkt angebrachte durchkreuzte Mülltonne bedeutet, dass das Produkt zur Gruppe der Elektro- und Elektronikgeräte gehört. In diesem Zusammenhang weist die europäische Regelung Sie an, Ihre gebrauchten Geräte

- den Verkaufsstellen im Falle des Kaufs eines gleichwertigen Geräts
- den örtlich Ihnen zur Verfügung gestellten Sammelstellen (Wertstoffhof, Sortierte Sammlung usw.)

zuzuführen.

So beteiligen Sie sich an der Wiederverwendung und der Valorisierung von Elektrik- und Elektronik-Altgeräten, die andernfalls negative Auswirkungen auf die Umwelt und die menschliche Gesundheit haben könnten.

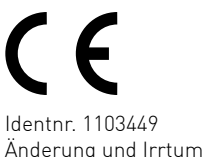

ldentnr. 1103449 Änderung und Irrtum vorbehalten. Printed in Germany 0173 AGFEO GmbH & Co. KG Gaswerkstr. 8 D-33647 Bielefeld Internet: http://www.agfeo.de